## モバイルバンキング

【IBロック機能の利用選択】画面 この画面からIBロック機能のお申込操作を行います。 お申込される場合は、下記手順により「利用する」を選択してください。

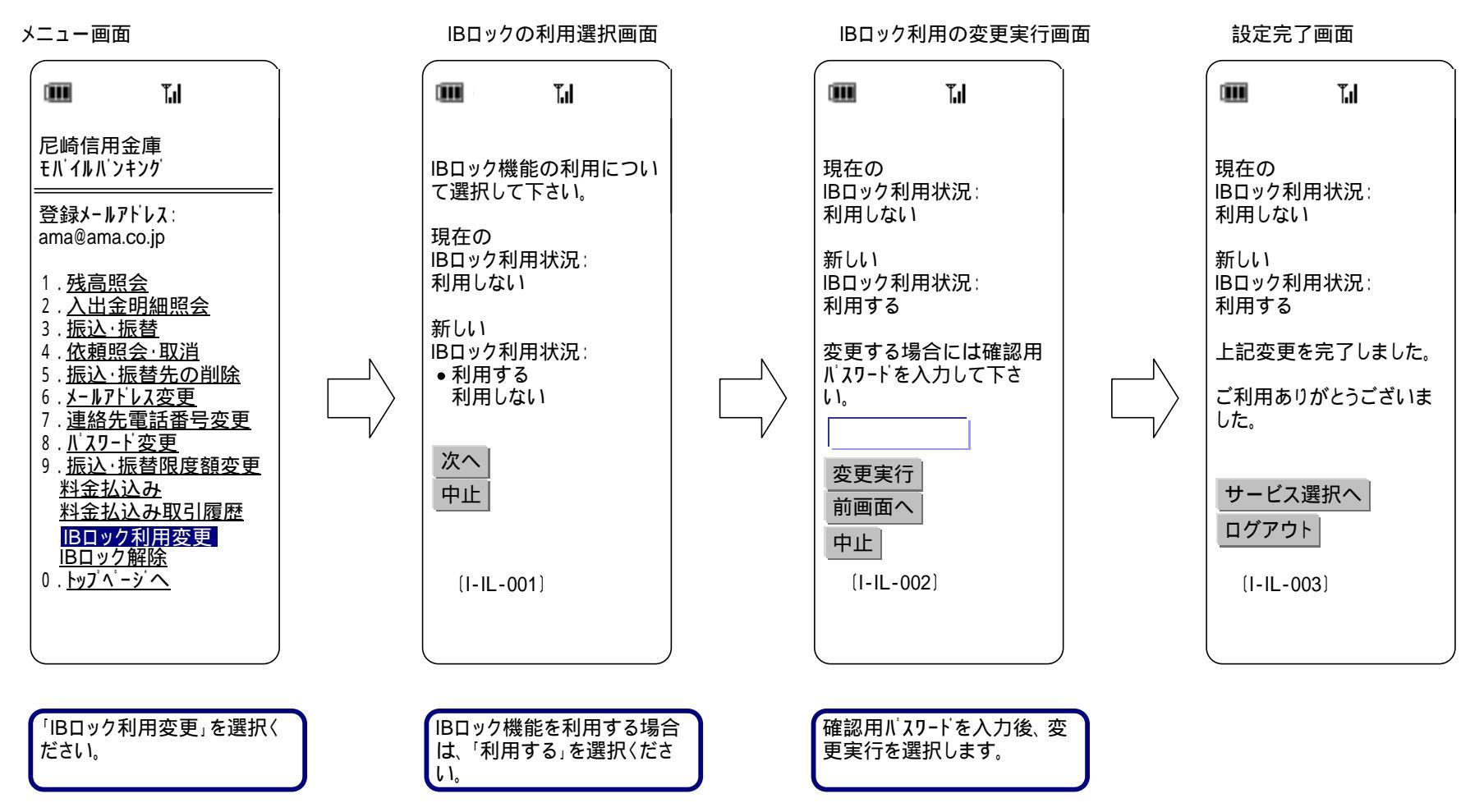

## 【IBロック解除操作】画面 IBロックを既に申込されており、パソコンによるインターネットバンキングをご利用になる場合は、 その都度下記手順によりIBロック解除操作を行います。

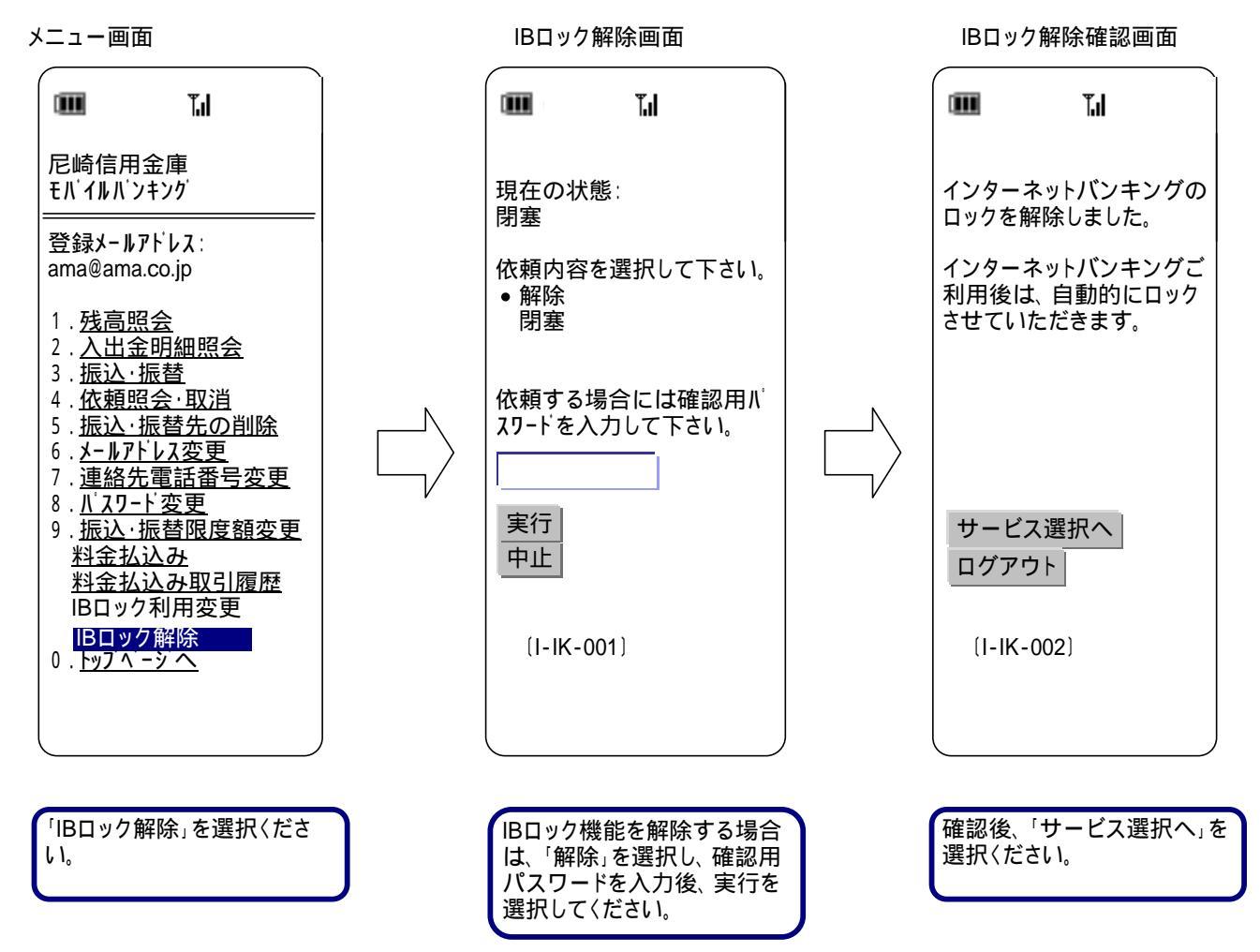